# Organización Lógica De Un Disco Duro

Nicolás A. Ortega

## 1. Hoja De Control Del Documento

| Fecha Última Modificación | 14/10/2021 | Versión/Revisión | 1.0 |  |  |  |  |  |  |  |  |
|---------------------------|------------|------------------|-----|--|--|--|--|--|--|--|--|
| Fecha Creación            | 13/10/2021 |                  |     |  |  |  |  |  |  |  |  |
| Fecha Finalización        | 14/10/2021 |                  |     |  |  |  |  |  |  |  |  |

| Cuadro 1: Documento | /Archivo |
|---------------------|----------|
|---------------------|----------|

| Cuadro 2: | Registro  | De Cambios |
|-----------|-----------|------------|
| Cadaro 1. | 100810010 | De cambros |

| Versión/Revisión | Página | Descripción              |
|------------------|--------|--------------------------|
| 1.0              | Todas  | Fomato básico documento. |

### Cuadro 3: Autores Del Documento

| Apellidos, Nombre         | Curso |
|---------------------------|-------|
| Ortega Froysa, Nicolás A. | 1     |

| Preparado            | Revisado | Aprobado |
|----------------------|----------|----------|
| Ortega Froysa, Nico- |          |          |
| lás A.               |          |          |

### 2. Particiones En Windows

| AOMEI Partition Assis                                                        |             |                   |                    |                    |                    |                 |             |          |            |         | ⊂ ≡ _                     | . 0          |
|------------------------------------------------------------------------------|-------------|-------------------|--------------------|--------------------|--------------------|-----------------|-------------|----------|------------|---------|---------------------------|--------------|
|                                                                              |             |                   |                    |                    |                    |                 | Bachaparate | Partetra |            |         | ĩ.                        | 2            |
| Apicar Descartar                                                             | Desnacer    | Disco             | Migrar 50          | Cionar Disco       | Linper Deco        | Convertir Disco | Baoup grass | Registro | Windows 11 |         | AC 3337                   | Horram<br>BE |
| 🔜 Migrar SO a SSD o HDI                                                      | D           |                   |                    |                    |                    |                 |             |          |            |         |                           |              |
| Recuperar partición                                                          | Mover y     |                   |                    |                    |                    |                 |             |          |            | Θ×      |                           |              |
| 🔒 Crear un CD de arrans                                                      | que 🕜       |                   |                    |                    |                    |                 |             |          |            |         |                           |              |
| 🔒 Crear Versión Portáti                                                      | ↔»          |                   |                    |                    | ubicación de la pa |                 |             |          |            |         |                           |              |
| Todas las herramienta                                                        | 6           |                   |                    |                    |                    |                 |             |          |            |         |                           |              |
|                                                                              | та          | maño de la 🗍      | 15.00GB 👙          | »                  |                    |                 |             |          |            |         |                           |              |
| peraciones de la partic                                                      | cion        | partición:        |                    |                    |                    |                 |             |          |            |         |                           |              |
| Reamensionar/mover                                                           | part        |                   | -                  | -                  |                    |                 |             |          |            |         |                           |              |
| rusionar particiones                                                         |             | C:<br>15.00GB NTP | 5                  |                    | Y                  |                 |             |          |            |         |                           |              |
| Dividir parecion                                                             |             | 1                 | ere likes de la se |                    |                    |                 |             |          |            |         |                           |              |
| Distribuir espacio libre                                                     |             | ) Asignar esp     | ado libre de la pe | = 000r1 (* ) a (c) |                    |                 |             |          |            |         |                           |              |
| Mover App                                                                    |             | 1 Generation und  | ver esta par suo   | n.                 |                    |                 |             |          |            |         |                           |              |
| Contractor                                                                   |             |                   |                    |                    |                    |                 |             |          |            |         |                           |              |
| Cambiar eliqueta                                                             |             |                   |                    |                    |                    |                 |             |          |            |         |                           |              |
| Contra de securidad de                                                       |             |                   |                    |                    |                    |                 |             |          |            |         |                           | 1            |
| Copia de segundad de                                                         | 1 301       |                   |                    |                    |                    |                 |             |          |            |         |                           |              |
| <ul> <li>Establecer partición ac</li> <li>Comprehenses territoria</li> </ul> | Luva        |                   |                    |                    |                    |                 |             |          | _          |         |                           |              |
| Comprovar partición                                                          |             |                   |                    |                    |                    |                 |             |          |            | Aceptar |                           |              |
| Camblar D/08 tp0 08                                                          | r par       |                   |                    |                    |                    |                 |             |          |            |         |                           |              |
| Almannianto da contra                                                        | in.         |                   |                    |                    |                    |                 |             |          |            |         |                           |              |
| Derframentación de                                                           | dero        |                   |                    |                    |                    |                 |             |          |            |         |                           |              |
| Droniedader                                                                  | 4400        |                   |                    |                    |                    |                 |             |          |            |         |                           |              |
| <ul> <li>Openancs</li> </ul>                                                 |             |                   |                    |                    | Explorado          | r de archivos a |             |          |            |         |                           |              |
|                                                                              | uí para bur |                   |                    | 0 1                |                    |                 | ð 🔥         | <b>6</b> |            | ^ @     | 8 <sup>-1</sup> 100 18-49 | Г            |
| /~ Liscribe aq                                                               | ur para bus | cai               |                    | 0 1                | <u> </u>           |                 | <u>`</u>    | ~        |            | Λų.     | 13/10/20                  | 121 5        |

Figura 1: Cambiar tamaño de partición.

Para completar esta tarea, tuve que hacer uso de una máquina virtual de Windows, y decidí usar la herramienta de AOMEI Partition Assistant, ya que tenía más capacidades en su versión gratuita (estándar) que MiniTool.

Al trabajar en una máquina donde el disco virtual entero ya se estaba usando para Windows (volumen C), lo primero que hice fue cambiar el tamaño de aquella partición para tener espacio para trabajar (figura 1). A partir de ahí empecé a crear las nuevas particiones (figura 2). Estas particiones las he creado como particiones primarias, y venía por defecto formateado con NTFS.

A partir de esto, empecé a crear las particiones lógicas. Utilizando el interfaz gráfico pude crear las tres particiones lógicas con las etiquetas Datos, Juegos, y Videos (figura 3). Luego, cambié el formateado de la partición con la etiqueta de Datos, de NTFS a FAT32 (figura 4). Esto cuando lo intenté hacer con el MiniTool, era una característica limitada a los programas con licencia profesional, y por eso decidí cambiarme a otra herramienta que tuviera más capacidades en su versión gratuita (i.e. AOMEI Partition Assistant).

Eliminé después la última partición, Videos (figura 5), para poder liberar espacio. A partir de ahí pude crear dos particiones lógicas con ese espacio: ex0 y ex1. Éstas las formateé con FAT32 y FAT respectivamente (figura 6).

Luego, intenté fusionar (merge) dos particiones – la partición primaria de

| AOMEI Partition Assistant Edición |                                                                                                |                        |
|-----------------------------------|------------------------------------------------------------------------------------------------|------------------------|
|                                   |                                                                                                | Ê S.                   |
| Aplicar Descartar Deshacer        | Rehacer Migrar SO Clonar Disco Limpiar Disco Convertir Disco Baduup gratis Registro Windows 11 | Actualizar derramienta |
| Asistentes                        | Disco 0                                                                                        | 85                     |
| 🔜 Migrar SO a SSD o HDD           |                                                                                                |                        |
| 🏯 Recuperar partición             | Treservado para el sistema                                                                     |                        |
| 🏯 Crear un CD de arranque         | Capacidad : 50.00MB Espacio libre : 23.66MB Capacidad : 15.00GB Espacio libre : 1.83GB         |                        |
| 📇 Crear Versión Portáti           |                                                                                                |                        |
| Todas las herramientas            | Crear partición (2) X                                                                          |                        |
| Operaciones de la partición       | 🖇 Especifique el tamaño y la ubicación de la nueva partición.                                  |                        |
| 🚯 Crear partición                 |                                                                                                |                        |
| Q Comprobar partición             | Tamaño de la 10.00GB 🗘 Letra de unidad: E: 💌 Sistema de archivo: NTES 💌                        |                        |
| 🛓 Eliminar datos                  | Tamaño y posición                                                                              |                        |
| Propiedades                       |                                                                                                |                        |
|                                   |                                                                                                |                        |
|                                   | 2.000 111 3                                                                                    |                        |
|                                   | Etiqueta de la partición:                                                                      |                        |
|                                   | Creado como: Partición primaria 💌                                                              |                        |
|                                   | Espacio no distribuido antes de: 0.00KB 🗘                                                      |                        |
|                                   | Espacio no distribuido después de: 14.9508 🗘                                                   |                        |
|                                   | Alineación de la partición Optimizado 👻                                                        |                        |
|                                   |                                                                                                |                        |
|                                   | Avanzada << Aceptar                                                                            |                        |
|                                   |                                                                                                |                        |
|                                   |                                                                                                |                        |
|                                   |                                                                                                |                        |
| 🗄 🔎 Escribe aquí para bu          | scar 🛛 🛛 🛱 🍋 📻 🙀 < 🏟 🧐 🔷 🛆                                                                     | 18:50                  |
|                                   |                                                                                                | 15/10/2021             |

Figura 2: Crear partición primaria.

| picar Descartar Deshacer  | Rehacer Migrar SO Clonar Disco Limpiar Disco Convertir Disco Backup gratis Registro Windows 11 | Actualizar |
|---------------------------|------------------------------------------------------------------------------------------------|------------|
| stentes                   | Disco 0                                                                                        |            |
| Migrar SO a SSD o HDD     |                                                                                                |            |
| Recuperar partición       |                                                                                                |            |
| Crear un CD de arranque   | Capacidad : 50.00MB Espacio libre : 23.66MB Capacidad : 15.00GB Espacio libre : 1.83GB         |            |
| Crear Versión Portáti     |                                                                                                |            |
| Todas las herramientas >  | Crear partición (2 X                                                                           |            |
| eraciones de la partición | Specifique el tamaño y la ubicación de la nueva partición.                                     |            |
| Crear partición           |                                                                                                |            |
| Comprobar partición       | Tamaño de la 3/00GB 🗘 Letra de unidad: G: 💌 Sistema de archivo: NTES 💌                         |            |
| Elminar datos             | Tamaño y posición                                                                              |            |
| Propiedades               |                                                                                                |            |
|                           | GDatos                                                                                         |            |
|                           |                                                                                                |            |
|                           | Etiqueta de la partición: Datos                                                                |            |
|                           | Creado como: Partición lógica -                                                                |            |
|                           | Espacio no distribuido antes de: 0.00KB                                                        |            |
|                           | Espacio no distribuido después de: 9.9468                                                      |            |
|                           | Almeación de la partición Optimizado                                                           |            |
|                           |                                                                                                |            |
|                           | Avenzada << Aceptar                                                                            |            |
| l                         |                                                                                                |            |
|                           |                                                                                                |            |

Figura 3: Crear partición lógica.

| 🚳 AOMEI Partition Assistant Edición St |                                                                                               | $C \equiv \Box = \Box \times$ |
|----------------------------------------|-----------------------------------------------------------------------------------------------|-------------------------------|
|                                        |                                                                                               | <u>î</u> 2,                   |
| Aplicar Descartar Deshacer R           | rehacer Migrar SO Clonar Disco Limpiar Disco Convertir Disco Badup gratis Registro Windows 11 | Actualizar Herramientas       |
| Asistentes                             | *:Reservado para el sistema C:                                                                | 85 ^                          |
| 🔗 Migrar SO a SSD o HDD                |                                                                                               |                               |
| Recuperar partición                    | Capacitad : 50.00MB Espace fore : 23.66MB Capacitad : 15.00GB Espace fore : 1.83GB            |                               |
| 🙈 Crear un CD de arranque              |                                                                                               |                               |
| 🐣 Crear Versión Portáti                | B P                                                                                           |                               |
| Todas las herramientas                 | Capacidad : 5.00GB Espacio libre : 4.95GB Capacidad : 5.00GB Espacio libre : 4.95GB           |                               |
|                                        | Formatear partición X                                                                         |                               |
| Operaciones de la partición            | 🗖 6d                                                                                          |                               |
| Redmensionar/mover partición           | Cad Formateando la partición seleccionada.                                                    |                               |
| Eusionar particiones                   | Etiqueta de la partición: Datos                                                               |                               |
| 🔏 Dividir partición                    | Sistema de archivo: FAT32                                                                     |                               |
| Distribuir espacio libre               | Tamaño del clúster: Predefició (449)                                                          |                               |
| A Mover APP                            | Cap                                                                                           |                               |
| 🏠 Clonar Partición                     |                                                                                               | ~                             |
| 💼 Borrar partición                     | Disc                                                                                          |                               |
| Sormatear partición                    | Básico MBK G: Datos H: Juegos                                                                 | I: Videos                     |
| Cambiar etiqueta                       | 40.00G8 30 15.00G8 NIPS 5.00G8 NIPS 5.00G8 NIPS 5.00G8 NIPS 5.00G8 NIPS                       | 5.93GB N1P5                   |
| 🛓 Limpiar partición                    |                                                                                               |                               |
| Copia de seguridad de partición        |                                                                                               |                               |
| 🖉 Cambiar letra del disco              |                                                                                               |                               |
| 😽 Ocultar partición                    |                                                                                               |                               |
| ID Cambiar ID del tipo de partición    |                                                                                               |                               |
| Cambiar número de serie                |                                                                                               |                               |
| Alineamiento de partición              |                                                                                               |                               |
| 🕮 Desfranmentarión de diern 💙          | Explorador de archivos                                                                        |                               |
| ・ P Escribe aquí para busca            | ar O Ħ 💽 📮 🟦 🕿 🍑 🥙 🔷 🎯 🔛                                                                      | 40) 13/10/2021                |

Figura 4: Cambiar formateado de partición.

| AOMEI Partition Assistant Edición                                                           |                                                                                                    |                          |
|---------------------------------------------------------------------------------------------|----------------------------------------------------------------------------------------------------|--------------------------|
| Apicar Descartar Deshacer                                                                   | C* C Converdesco Langue Deco Converte Deco Beckup grate Registro Windows 11                                                                                                    | L S                      |
| Asistentes<br>Migrar SO a SSD o HDD<br>Recuperar partición                                  | * *Reservado para el sistema<br>Capacidad : 50.00% Espaco libre : 23.65% Capacidad : 15.0008 Espaco libre : 1.8308                                                                                                    | 85 /                     |
| Crear un CD de arranque Crear Versión Portàti Todas las herramientas                        | E F<br>Construction Construction and construction and const |                          |
| Operaciones de la partición  Redmensionar/mover partición  Eusionar particiones             | Compared and the traperty for dataset no per recover and the compared attaset of the compared attaset of the compared att        |                          |
| Dividir partición     Distribuir espacio libre     Mover APP     Clonar Partición           | Hédod de lapoza     Weldod de lapoza     @ Unara sectorars con Caro (Carguna, Rápida)     Unara sectorars con Caro (Carguna, Rápida)     Unara sectorars con Caro (Carguna, Rápida)     Unara sectorars con Caro (Carguna, Rápida)                                                                                                    |                          |
| <ul> <li>Borrar partición</li> <li>Formatear partición</li> <li>Cambiar etiqueta</li> </ul> | C. Datos J. J. Sveces, May Segure, May Lento, PRO) Básico M 40.0006 C. Datos 5.0028 F 6.0128 HTFS                                                                                                    | 1: Videos<br>5.93GB NTFS |
| Limpiar partición     Copia de seguridad de partición     Cambiar letra del disco           |                                                                                                    |                          |
| Ocultar partición     ID Cambiar ID del tipo de partición     Cambiar número de serie       |                                                                                                    |                          |
| Alineamiento de partición     Desframmentarión de dism     O Escribe aquí para bu           | scar O H 🕐 🦰 🏦 숙 🤌 🧠 🛆 A 🖩 🖫                                                                                                    | 18:55                    |

Figura 5: Eliminar partición.

| 🏟 AOMEI Partitio    |                   |         |             |                  |                  |                   |               |                 |            |                     |                              | 0 ×              |
|---------------------|-------------------|---------|-------------|------------------|------------------|-------------------|---------------|-----------------|------------|---------------------|------------------------------|------------------|
|                     |                   |         |             | _ <b>-</b>       |                  |                   |               |                 |            |                     | Ĺ                            | Ľ,               |
| Aplicar Desci       | rtar Deshacer     | Rehacer | Migrar SO   | Clonar Disco     | Limpiar Disco    | Convertir Disco   | Backup gratis | Registro        | Windows 11 |                     | Actualiza                    | ferramientas     |
| Asistentes          |                   | î       | *:Reserva   | lo para el siste | ma               |                   | C C           |                 |            |                     |                              | 85 ^             |
| 🔗 Migrar SO a SS    | D o HDD           |         | Capacidad : | 50.00MB          | Espacio It       | ore : 23.66MB     | Capa          | cidad : 15.00GB | Esp        | acio libre : 1.83G8 |                              |                  |
| 🎂 Recuperar par     | ición             |         |             |                  |                  |                   |               |                 |            |                     |                              |                  |
| 🤮 Crear un CD d     | arranque          |         | E           |                  |                  |                   | E E           |                 |            |                     |                              |                  |
| 🏯 Crear Versión i   | ortáti            |         |             |                  |                  |                   |               |                 |            |                     |                              |                  |
| Todas las herr      | mientas >         |         | Capacidad : | 5.00GB           | Espacio          | lbre : 4.95GB     | Capa          | cidad : 5.00GB  | Esp        | acio libre : 4.95G8 |                              |                  |
| Operaciones de la   | partición         |         | Format      | ear partición    |                  |                   |               |                 | ×          |                     |                              |                  |
| 🔊 Redimensionar     | mover partición   | 4       | 60          | Formateando      |                  |                   |               |                 |            |                     |                              |                  |
| Fusionar partic     | ones              |         | Cap         |                  |                  |                   |               |                 | Esp        | acio libre : 5.97G8 |                              |                  |
| 🔏 Dividir partición |                   |         |             | Etiqueta de      | la partición: e  | ex1               |               | ]               |            |                     |                              |                  |
| 🔒 Distribuir espa   | io libre          | 1       | Le          | Sistema          | de archivo: F    | AT                | *             |                 |            |                     |                              |                  |
| Mover APP           |                   |         | Cap         | Tamaño           | o del clúster: P | redefinido (64KB) | •             |                 | Esp        | acio libre : 3.06GB |                              |                  |
| 🍖 Clonar Partició   |                   |         |             |                  |                  |                   |               |                 |            |                     |                              | ~                |
| 💼 Borrar partició   |                   |         |             |                  |                  |                   |               | Acentar         |            |                     |                              |                  |
| 🍪 Formatear par     | ición             | 8       | ásico Mek   | _                |                  |                   |               |                 | G: Datos   | H: Juegos           | I: ex0                       | J: ex1           |
| 🤣 Cambiar etique    | ta                | 4       | 0.00GB      | 50 15.00GE       | 3 NTFS           |                   | 5.00GB NTFS   | 5.00GB NTFS     | 3.00GB F   | 6.01GB NTFS         | 2.85G8 F                     | 3.08G            |
| 🛓 Limpiar partició  | n                 |         |             |                  |                  |                   |               |                 |            |                     |                              |                  |
| 🔇 Copia de segu     | idad de partición |         |             |                  |                  |                   |               |                 |            |                     |                              |                  |
| 🔗 Cambiar letra i   | el disco          |         |             |                  |                  |                   |               |                 |            |                     |                              |                  |
| 😽 Ocultar partici   | n                 |         |             |                  |                  |                   |               |                 |            |                     |                              |                  |
| ID Cambiar ID del   | tipo de partición |         |             |                  |                  |                   |               |                 |            |                     |                              |                  |
| Cambiar núme        | o de serie        |         |             |                  |                  |                   |               |                 |            |                     |                              |                  |
| 🔚 Alineamiento d    | e partición       |         |             |                  |                  |                   |               |                 |            |                     |                              |                  |
| Liii Deeframenta    | ián de diern      | ~       |             |                  |                  |                   |               |                 |            |                     |                              |                  |
| Escri               | pe aquí para      | buscar  |             | 0 🖽              | <u> </u>         | <b>i</b>          | 🖻 单           | 1               |            | ^ @ E               | コム(i) 18:57<br>コス(i) 13/10/2 | <sub>121</sub> 🗘 |

Figura 6: Formatear como FAT.

| 🏠 AOMEI Partition Assistant Edición Standard (español) - Particionar discos duros con seguridad |                          |            |             |                |                     |                    |                     |                     |               |            |                       |           |                        |
|-------------------------------------------------------------------------------------------------|--------------------------|------------|-------------|----------------|---------------------|--------------------|---------------------|---------------------|---------------|------------|-----------------------|-----------|------------------------|
| Ao                                                                                              | kar Descartar            | Deshacer   |             | Migrar SO      | Clonar Disco        | Limpiar Disco      | Convertir Disco     | Backup gratis       | Registro      | Windows 11 |                       | Achur     | S<br>Iror terramientas |
| Asis                                                                                            | tentes                   |            | ^           | *:Reserva      | do para el siste    | ma                 |                     | c:                  |               |            |                       |           | 85 ^                   |
|                                                                                                 | Migrar SO a SSD o HDI    | D          |             |                |                     |                    |                     |                     |               |            |                       |           |                        |
|                                                                                                 | Perunerar partición      |            | Eurippor of | Capacidad :    | 50.00MB             | Espacio libr       | e : 23.66MB         | Capaci              | dad : 15.00GB | E          | spacio libre : 1.83G8 |           |                        |
|                                                                                                 |                          |            | Pusional pa | nuclones       |                     |                    |                     |                     |               |            |                       |           |                        |
|                                                                                                 | Crear un CD de arrano    | que        | - G -       |                |                     |                    |                     |                     |               |            |                       |           |                        |
| -                                                                                               | Crear Versión Portati    |            | _           |                |                     |                    |                     |                     |               |            | : 4.95G8              |           |                        |
|                                                                                                 | Todas las herramienta    | s >        | Selections  | decar Direct   | • •                 |                    |                     |                     |               |            |                       |           |                        |
| Ope                                                                                             | raciones de la partic    | ción       | Jeleconia   | usco. Disco    |                     |                    |                     |                     |               |            |                       |           |                        |
|                                                                                                 | Redimensionar/mover      | partición  | Partición   | 1              | Sistema de          | Capacidad          | Espacio utiliz      | Espacio libre       |               |            | ^                     |           |                        |
|                                                                                                 | Euriopar participant     |            | Disco       | 0              |                     |                    |                     |                     |               |            | e : 5.97G8            |           |                        |
|                                                                                                 | Tusional participation   |            |             | : Reserv       | NTES                | 50.00MB            | 26.34MB             | 23.66MB             |               |            |                       |           |                        |
| 4                                                                                               | Dividir partición        |            |             |                | NTES                | 15.00GB            | 13.17GB             | 1.83GB              |               |            |                       |           |                        |
|                                                                                                 | Distribuir espacio libre |            |             |                | NTES                | 5.00GB             | 53.28MB             | 4.95GB              |               |            |                       |           |                        |
|                                                                                                 | Mover APP                |            |             | :              | NTES                | 5.00GB             | 53.29MB             | 4.95GB              |               |            | : 3.08GB              |           |                        |
|                                                                                                 | Clonar Partición         |            |             | i: Datos       | FAT32<br>MTES       | 3.00GB             | 6.01MB              | 3.00GB              |               |            |                       |           | ~                      |
| =                                                                                               | Borrar partición         |            | Eucloper    | las participas | in o                |                    | de destinou         | 0.0700              |               |            |                       |           |                        |
|                                                                                                 | Formatear partición      |            | Haga        | dic primero en | "Aplicar" en la bar | ra de tareas para  | acometer las anter  | ior operaciones pen | dentes.       |            | - Leaos               | I: ex0    | 1: ext                 |
|                                                                                                 | Combine et austr         |            | lueoc       | AOMEI Asisten  | te de Particiones   | e permitirá contin | uar con la operació | n actual.           |               |            | 38 NTFS               | 2.85G8 F. | 3.08G                  |
|                                                                                                 | Cambar exporta           |            |             |                |                     |                    |                     |                     |               |            |                       |           |                        |
| -                                                                                               | Limpiar partición        |            |             |                |                     |                    |                     |                     |               |            |                       |           |                        |
| G                                                                                               | Copia de seguridad de    | partición  |             |                |                     |                    |                     |                     |               | Aceptz     | r                     |           |                        |
| 0                                                                                               | Cambiar letra del disco  | ,          | <u> </u>    |                |                     |                    |                     |                     |               |            |                       |           |                        |
| *                                                                                               | Ocultar partición        |            |             |                |                     |                    |                     |                     |               |            |                       |           |                        |
| ID                                                                                              | Cambiar ID del tipo de   | partición  |             |                |                     |                    |                     |                     |               |            |                       |           |                        |
| 1                                                                                               | Cambiar número de se     | rie        |             |                |                     |                    |                     |                     |               |            |                       |           |                        |
| 6                                                                                               | Alineamiento de partic   | ión        |             |                |                     |                    |                     |                     |               |            |                       |           |                        |
| 100                                                                                             | Desframentarión de       | diern      | ~           |                |                     |                    |                     |                     |               |            |                       |           |                        |
| ::                                                                                              | P Escribe ag             | uí para bi | ıscar       |                | 0 🖬                 |                    | <b>•</b>            | 🖘 📫                 | <b>6</b> 2    |            | ∧ Ĝ                   | 四 (4)) 18 | 59                     |

Figura 7: Fusionar particiones.

| 🏟 AOMEI Partition Assistant Edición                                                                           |                                                                                                    | $\circ = - \square \times$     |
|----------------------------------------------------------------------------------------------------|----------------------------------------------------------------------------------------------------|--------------------------------|
| _ √ 🖁 🛞 🕤                                                                                                    |                                                                                                    | <u>ि</u> 2,                    |
| Aplicar Descartar Deshacer                                                                                    | Rehacer Migrar SO Clonar Disco Limpiar Disco Convertir Disco Backup gratis Registro Windows 11                                                                                                    | Actual zer derramientas        |
| Asistentes Mgrar SD a SSD o HDD Recuperar partición                                                           | *Reservado para el sistema<br>Capacidad : 50.00% Espaco libre : 23.64% Capacidad : 15.0008 Espaco libre : 1.8308                                                                                                    | <u> 87</u> ^                   |
| Crear un CD de arranque Crear Versión Portáti Todas las herramientas                                          | E         F:           Capacidad : 5.0008         Expando lbre : 4.9508           Capacidad : 5.0008         Expando lbre : 4.9508                                                                                       |                                |
| Operaciones de la partición                Redimensionar/mover partición                 Fusionar particiones | Establecer particula activa O X                                                                                                    |                                |
| Dividr partición     Distribuir espacio libre     Mover APP                                                   | Establecer la partición como activa ?     Espace litre : 1.008                                                                                                    |                                |
| Conar Partición     Borrar partición     Formatear partición     Cambiar etiqueta                             | Accessor         Fr.         C         E         Fr.         G Dates         H. Parages           40.0066         50         15.0028 hTFS         5.0028 hTFS         5.0028 hTFS         3.0028 FTF         6.0328 hTFS | E ex0 J: ex1<br>2.85G8 F 3.08G |
| Limpiar partición Copia de seguridad de partición Cambiar letra del disco                                     |                                                                                                    |                                |
| Coultar partición Convertir a lógica Convertir a lógica D Cambiar ID del tipo de partición                    |                                                                                                    |                                |
| Pambiar número de serie     N       Image: serie     N       Image: serie     N       Image: serie     N      | /<br>scar O 벼 C 등 🛱 😭 🛸 🥠 🥱 🔨 ^ 한 당고                                                                                                    | 19×02<br>40) 13/10/2021 □      |

Figura 8: Cambiar partición activa.

F y la partición lógica de **Datos** (figura 7), y aunque no me decía que fuera directamente imposible, sí que me lo impedía. El mensaje decía que no se puede porque se tienen que aplicar todos los cambios (a.k.a. transacciones) que se hayan acumulado hasta entonces. Esto no lo hice ya que entonces cabe la posibilidad de romper la máquina virtual que la uso para otras asignaturas.

Finalmente cambié la partición activa para la iniciación de la máquina (figura 8). Me mencionó que es posible que esta acción pueda desactivar otras particiones, lo cual tendría sentido ya que sólo se puede iniciar de un sistema operativo a la vez.

### 3. Particiones En UNIX (Linux + fdisk)

Para esta sección, se va a crear primero una imagen virtual sobre la cual podremos hacer los cambios que queremos hacer. Esto se hace para no trabajar con un dispositivo de almacenamiento externo, y simplificar la tarea, además de poder cumplir mejor con los requisitos de la tarea. Esto se hace mediante el comando dd, que funciona a bajo nivel, copiando byte por byte la información. Para crear la imagen virtual, corremos el siguiente comando:

```
$ dd if=/dev/zero of=virt-drive.img bs=1M count=30720
30720+0 records in
30720+0 records out
32212254720 bytes (32 GB, 30 GiB) copied, 382,355 s, 84,2 MB/s
```

En esta ejecución vemos varios parámetros del comando. Estos tienen el significado siguiente:

- if=/dev/zero: la primera parte (if) significa "input file", y es el archivo que se usará para copiar. En este caso estamos usando un archivo especial, /dev/zero, que simplemente lee ceros.
- of=virt-drive.img: los caracteres of significan "output file", y es el archivo destino de los datos que se copian. Lo guardaremos todo en un archivo nombrado virt-drive.img.
- bs=1M: bs quiere decir "block size", y se refiere al tamaño de los bloques que se van escribiendo al archivo de escritura. En este caso, definimos el tamaño de bloque de 1MB.
- count=30720: el número de bloques que se han de copiar. En nuestro caso, como estamos transfiriendo en bloques de 1MB, y queremos crear un disco virtual de 30GB, el número de bloques sería de 30 × 1024 = 30720.

Este proceso puede tardar mucho tiempo, ya que literalmente está creando un archivo de tamaño de 30GB, y cambiando todos los bytes del disco en esa región a cero. Hay otras herramientas para hacer esto, sobre todo de QEMU que se usa para administrar máquinas virtuales, mas esta herramienta (dd) tiene seguridad de estar ya en cualquier máquina UNIX.

Con la imagen virtual, podemos abrirlo como si fuera cualquier otro dispositivo de almacenamiento. Normalmente éstos están en el directorio /dev/, mas como este se ha creado, está donde lo creamos. Con el comando siguiente, podemos ver el contenido actual de la imagen (que está vacía):

```
$ fdisk -1 virt-drive.img
Disk virt-drive.img: 30 GiB, 32212254720 bytes, 62914560 sectors
Units: sectors of 1 * 512 = 512 bytes
Sector size (logical/physical): 512 bytes / 512 bytes
I/O size (minimum/optimal): 512 bytes / 512 bytes
```

Para poder manejar las particiones, usaremos la herramienta fdisk, que es la más simple, aunque existan otras. Esto es porque fdisk es más universal, y se encontrará en cualquier sistema basado en UNIX. Esto lo hacemos corriendo el comando fdisk virt-drive.img.

Entrando el comando p, nos dice: Disklabel type: dos. Esto es decir que ya al empezar, fdisk quiere trabajar con el sistema de particiones de MBR. Esto se usa por defecto ya que es la más universal, aunque hoy en día sería más común utilizar GPT, que se puede crear con el comando g.

Para crear las particiones, usaremos el comando n (de *new*). Esto nos preguntará por el tipo de partición que queremos crear (primaria o extendida, la segunda siendo la que contiene las particiones lógicas). Al elegir primaria, nos preguntará el número de la partición (sólo del 1 al 4, ya que MBR no puede soportar más). Luego nos preguntará por el primer sector (es normal simplemente elegir el sector por defecto). Cuando se pregunta por el último sector, aquí es donde podemos especificar el tamaño de la partición con el sintaxis +<tam>G, donde <tam> es el tamaño que queremos. En nuestro caso, diremos +10GB. Al terminar nos creará una partición nueva de tamaño de 10GB de tipo Linux.

```
Command (m for help): n
Partition type
    p primary (0 primary, 0 extended, 4 free)
    e extended (container for logical partitions)
Select (default p):
Using default response p.
Partition number (1-4, default 1):
First sector (2048-62914559, default 2048):
Last sector, +/-sectors or +/-size{K,M,G,T,P} (2048-62914559,
default 62914559): +10G
```

```
Created a new partition 1 of type 'Linux' and of size 10 GiB.
```

Al crear las particiones primarias, se crean las particiones lógicas. Para hacer esto se ha de crear, en primer lugar, la partición extendida. Esta partición (como indica en las instrucciones de fdisk) servirá como contenedor para las particiones lógicas. Para esto, cuando nos pide el tipo de partición introducimos e.

```
Partition type

p primary (2 primary, 0 extended, 2 free)

e extended (container for logical partitions)

Select (default p): e
```

Al crear la partición extendida, que ocupa el resto del disco, al crear una nueva partición sólo nos permitirá crear particiones lógicas:

```
Command (m for help): n
All space for primary partitions is in use.
Adding logical partition 5
First sector (41947136-62914559, default 41947136):
Last sector, +/-sectors or +/-size{K,M,G,T,P} (41947136-62914559,
default 62914559): +2G
```

```
Created a new partition 5 of type 'Linux' and of size 2 GiB.
```

En fdisk no existe un comando para cambiar las etiquetas de las particiones. Pero como esto es una función puramente estética, y tampoco importante para la tarea a mano, lo saltamos.

Al acabar con las particiones debemos escribir los cambios. Para esto simplemente corremos el comando w.

Command (m for help): w The partition table has been altered. Syncing disks.

Para poder formatear las particiones, debemos de salir de fdisk, y usar las herramientas de mkfs. Pero como es una imagen, y no un dispositivo de verdad, para acceder las particiones es necesario usar los *dispositivos loop*, que nos permite asociar dispositivos con archivos normales del sistema. Esto lo hacemos mediante el comando siguiente:

```
$ sudo losetup --partscan --show --find virt-drive.img
/dev/loop0
```

Ahora se tratará el dispositivo /dev/loop0 como si fuera un dispositivo real. Luego entonces podemos acceder a las particiones como /dev/loop0pX. Luego para formatear como FAT32 la partición, corremos el comando mkfs.vfat. La opción -F32 nos dice qué tipo de FAT es (en este caso, 32). Esto nos será útil luego cuando queremos formatear como FAT(16).

```
$ sudo mkfs.vfat -F32 /dev/loop0p5
mkfs.fat 4.1 (2017-01-24)
```

Para poder borrar luego las particiones que queramos, tendríamos que entrar otra vez en fdisk, mas ahora podemos usar el dispositivo virtual /dev/loop0. Luego tan sólo hace falta usar el comando d (*delete*) para borrar la partición que queramos.

```
Command (m for help): d
Partition number (1-3,5-7, default 7): 7
```

#### Partition 7 has been deleted

Para crear las particiones lógicas, y formatearla como FAT32, simplemente seguimos lo que hemos visto anteriormente. Pero para formatear como FAT(16), simplemente es necesario cambiar -F32 a -F16.

```
$ sudo mkfs.vfat -F16 /dev/loop0p8
mkfs.fat 4.1 (2017-01-24)
```

No se pueden fusionar dos particiones con fdisk, ya que realmente lo que se hace es borrar las dos particiones y crear una nueva en su lugar. Así que esto lo he saltado. No se puede encontrar esta funcionalidad, ni siquiera dentro de las opciones avanzadas.

Finalmente, para acabar, como ya hemos acabado modificando el archivo podemos desligar el archivo del dispositivo /dev/loop0 con el comando sudo losetup -d /dev/loop0. Ya no se pueden acceder al archivo por medio de /dev/loop0.